## 公的個人認証サービスを利用したオンラインによる申請・届出等のイメージ(1)

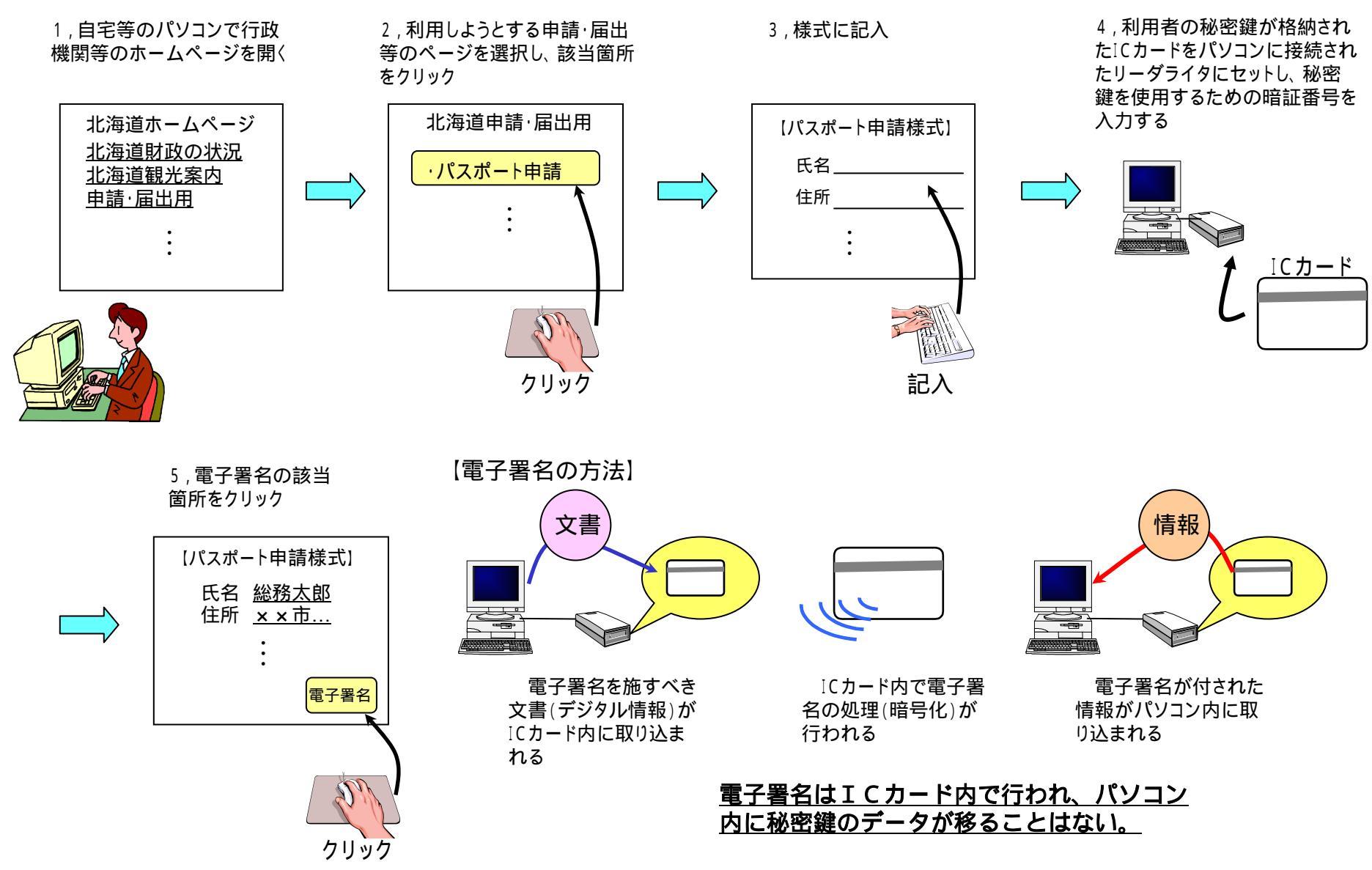

公的個人認証サービスを利用したオンラインによる申請・届出等のイメージ(2)

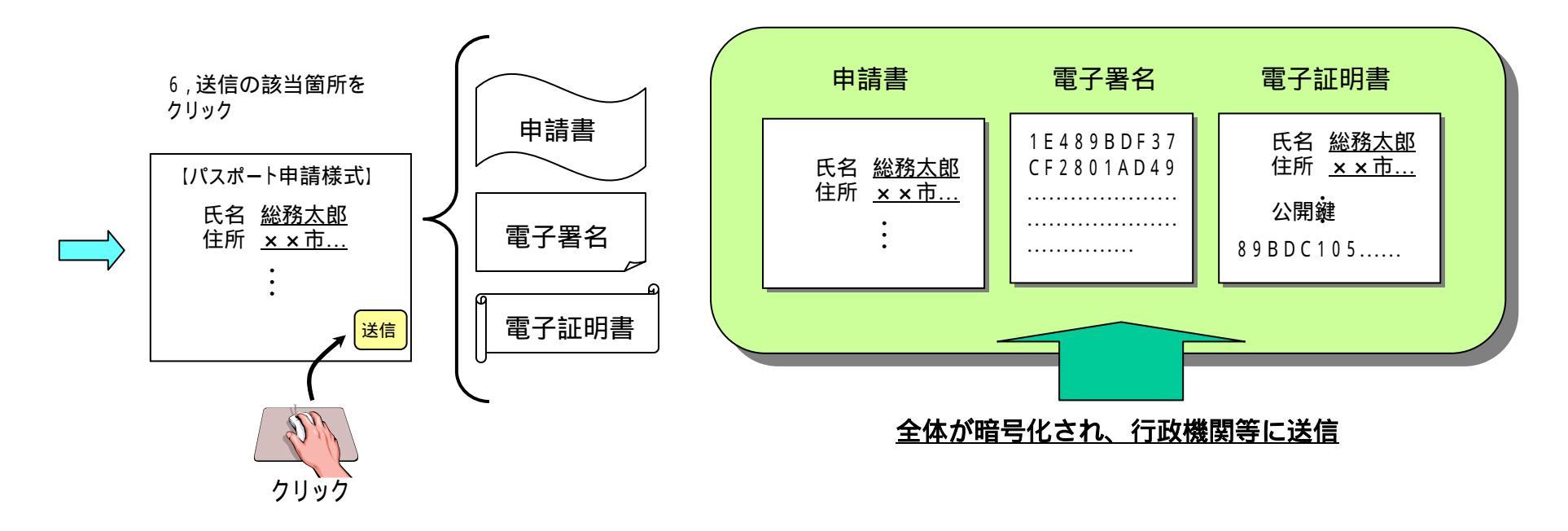

7,行政機関等のサーバー が受信

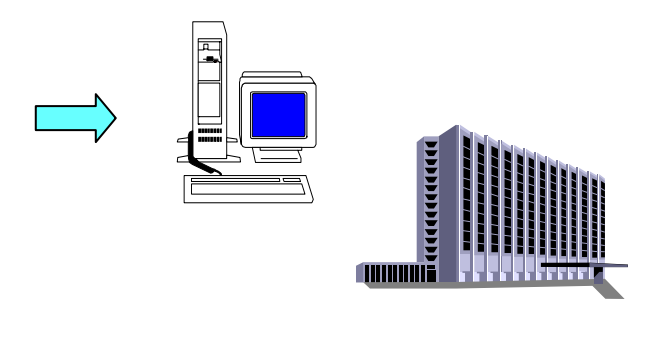

電子証明書の有効性を確認

電子証明書の公開鍵で電子署名を復号し、申請書と照合(自動的に実行)

電子証明書の氏名等と申請書の氏名等を照合